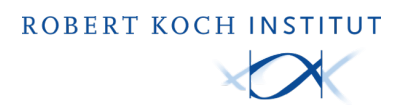

# Impfzertifikatsservice

# Nutzungsanleitung für Mitarbeitende Desktop-Client

|                                                                                                    | Impfzertifil                                   | katsservice                                          |
|----------------------------------------------------------------------------------------------------|------------------------------------------------|------------------------------------------------------|
| Gültigkeit prüfen ×                                                                                                    | Vorname(n)<br>Max<br>Nachname(n)<br>Mustermann | Impfdosis<br>1. Impfung<br>Art der Gru<br>Grundimmun |
| Priden Sie vorab, ob Ihre Zertifikate<br>verschiedenen Lindern giblig sin<br>die getrendene Einreiseregen der<br>Reiselands berücksichtigt. | Geburtsdatum                                   | Impfstoff<br>Spikevax, Mo                            |
| Datum<br>24.12.2021, 12:00<br>Maximilian Mustermanr<br>Impforentikat<br>Gotting<br>Testertrikat                                             | FORMULAR ZURÜCKSETZEN                          | 08.02.2022                                           |
| Gditig<br>Elisabeth Mustermann<br>Genesenenzertifikat<br>Im Reiseland ungöltig<br>Beachten Sie, dass sich die El                            | Imp                                            | essum                                                |
| Andern können. Prüfen Sie da<br>Zertifikate mindestens 48 stu<br>können in einzelnen Regionen<br>ate anzeigen                               |                                                |                                                      |

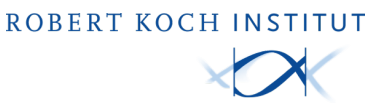

#### **Inhalt dieses Dokuments**

Dieses Dokument dient als Nutzungsanleitung des Zertifizierungsservice als Desktop-Anwendung für den digitalen Impfpass "CovPass". Es enthält die entsprechenden Anweisungen für Nutzende und Mitarbeitende von (Zahn)arztpraxen.

# 1. Allgemeine Hinweise

#### 1.1 Nutzergruppe

Alle Mitarbeiterinnen und Mitarbeiter einer (Zahn)arztpraxis, die den Impfzertifikatsservice zum Ausstellen von digitalen

Zertifikaten verwenden möchten.

#### 1.2 Motivation

Dieses Handbuch zeigt, wie Sie

- digitale Impfzertifikate für eine Grundimmunisierung oder Auffrischungsimpfung mit dem Impfzertifikatsservice erstellen
- digitale Genesenenzertifikate erstellen

#### 1.3 Voraussetzungen

- Zugang zur Telematikinfrastruktur
- Zugang zu einer Internetverbindung

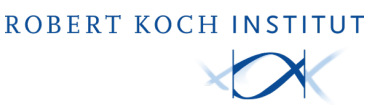

# 2. Systemanforderungen

Bitte stellen Sie sicher, dass folgende Systemanforderungen erfüllt sind, bevor Sie mit der Einrichtung beginnen.

Hinweis: Die Nutzung kann nur auf den bereits vorbereiteten Rechnern in der Zertifizierungsstelle durchgeführt werden. Eine Nutzung auf einem privaten Gerät zu Hause ist nicht möglich.

#### 2.1 Installation

Windows x86 Versionen 10, 8.1, 7 Kompatibel mit 32-Bit und 64-Bit-Systemen

macOS (OSX) ab Version 10.13 (High Sierra)

Empfohlene und unterstützte Browser: Google Chrome >= Version 93.0 Edge >= Version 90.0 Safari >= Version 14.0

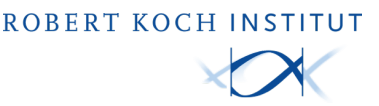

# 3. Installation & Anmeldung Desktop-Client

3.1 Laden Sie das Installationsprogramm für das gewünschte Betriebssystem (EXE für Windows oder PKG für macOS) auf den Praxisrechner über folgende URL herunter:

https://digitaler-impfnachweis-app.de/materialien-zum-download

Starten Sie anschließend das Installationsprogramm und folgen Sie den angezeigten Schritten.

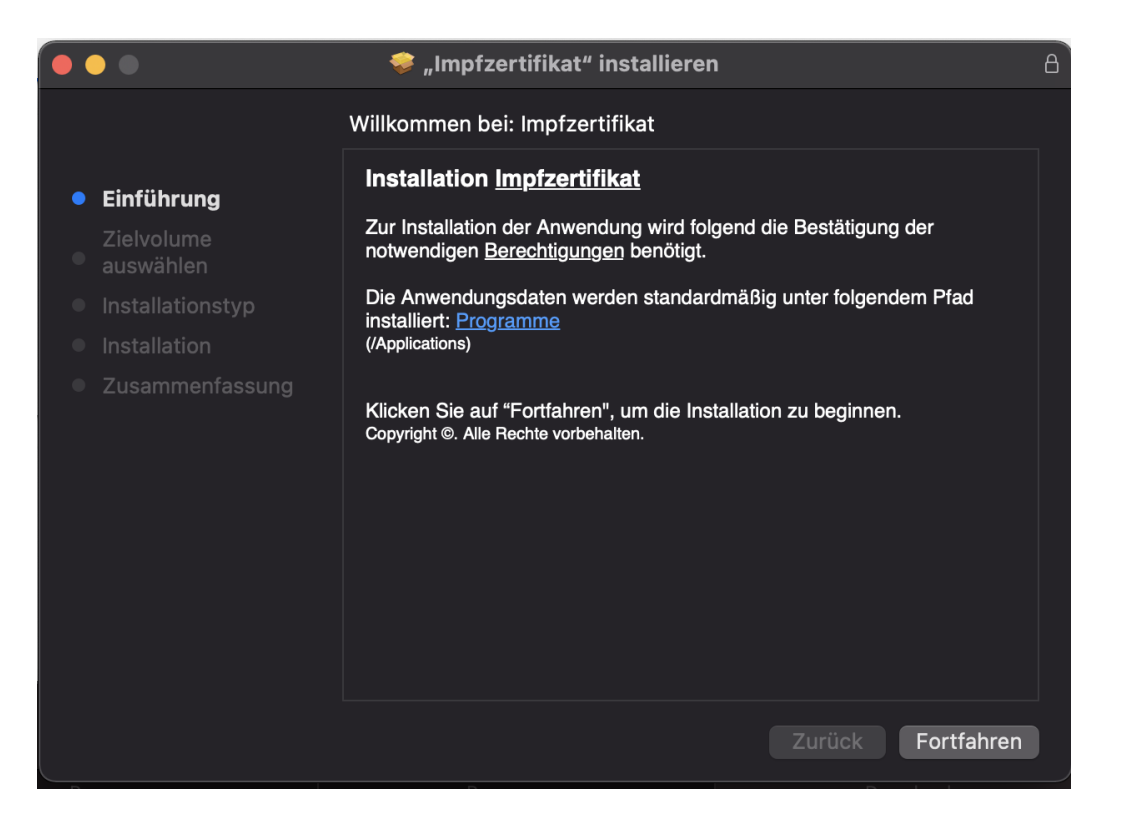

**Hinweis:** Eine Aktualisierung des Desktop-Client wird ebenfalls durch die Ausführung eines aktualisierten Installationsprogrammes durchgeführt.

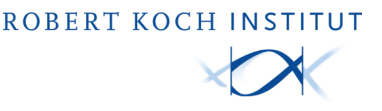

3.2 Nach der Installation starten Sie den Desktop-Client. Das Konfigurationsfenster erscheint automatisch.

#### Die Konfiguration ist durch eine/n IT-Techniker/in vorzunehmen!

Lesen Sie die Hinweise zur Konfiguration aufmerksam durch, dann klicken Sie auf "Fortfahren". Sie werden zum Konfigurationsfenster weitergeleitet.

| 🗯 Impfzertifika  | Konfiguration Fenster Hilfe 🗴 🗞 🕼 스 후 여 운 세. 11. Aug.<br>Impfzentifikat                                                                                                    | 13:09 |
|------------------|----------------------------------------------------------------------------------------------------|-------|
| Kartenverwaltung | ion > Hinweis > TI-Konnektor akguinet                                                                                                    |       |
| Konfiguratic     | Sofern für Ihren TI-Konnektor eine der folgenden <u>TLS-Aufhenftifzierungs-Ostionen</u> Client-Zertifikat  Benutzername/Fasswort  aktiv konfguriert wurde, muss die Verbindung zum Tt-Konnektor in dieser Anwendung entsprechend konfiguriert werden.                                                                                                    |       |
| Verbindung       | Wichtige Hinweise für die erfolgreiche Konfiguration     Fehlende Informationen - Liegen Ihnen nicht alle oben aufgeführten Informationen vor, wird die Konfiguration und Nutzung dieser Anwendung fehlschlagen.     Verbindungskonfiguration.     Lokale IT-Netzwerkinfrastruktur - Ihne lokale IT-Netzwerkinfrastruktur muss das Zusammenspiel mit der Anwendung und Ihnem Ti-Konnektor ermöglichen.     Standard-Ports (IOP): 53, 50, 443     Standard-Ports (IOP): 53, 20     Routing: Die Anwendung setzt ggf. automatisch eine absolute Route gegen Ihnen Ti-Konnektor. Der Ti-Konnektor diet als Gateway in die |       |
|                  | Bei Fragen zur Ermittlung benötigter Daten sowie ihrer IT-Netzwerkinfrastruktur, kontaktieren Sie ihre(n) zuständige(n) <u>THT-Systembetreuer'in.</u> Notieren Sie die während der Konfiguration angegebenen bzw. erhaltenen Daten.         Kloken Sie auf Fortfahren, um zur Konfiguration zu gelangen.                                                                                                    |       |
| Konnektor-#      | Fotfahren                                                                                                    |       |
|                  | Mandant-ID 🕖                                                                                                    |       |

Sie können die Hinweise zur Konfiguration jederzeit aufrufen, indem Sie auf "Hinweise zur Konfiguration öffnen" klicken.

| • • •                            | Administration                   |  |  |  |  |  |
|----------------------------------|----------------------------------|--|--|--|--|--|
| Kartenverwaltung Konfiguration   |                                  |  |  |  |  |  |
| Erweiterte Diagnoseinformation   |                                  |  |  |  |  |  |
|                                  | Hinweise zur Konfiguration öffen |  |  |  |  |  |
| Verbindung zum TI-Konnektor      |                                  |  |  |  |  |  |
| TI-Konnektor-Adresse 🕖           | 127.0.0.1                        |  |  |  |  |  |
| Timeout 🕧                        | 1                                |  |  |  |  |  |
| TI-Konnektor-Aufrufkontext       |                                  |  |  |  |  |  |
| Mandant-ID 🕧                     | dummyMandant1                    |  |  |  |  |  |
| Arbeitsplatz-ID 🕡                | dummyWorkplace1                  |  |  |  |  |  |
| Clientsystem-ID 🕜                | dummyClientsystem1               |  |  |  |  |  |
| TLS-Authentifizierungsmethode () | Keine 💌                          |  |  |  |  |  |
|                                  | Speichern                        |  |  |  |  |  |

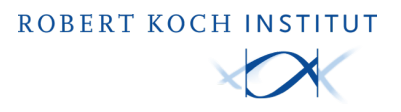

Wenn Sie auf die erweiterten Diagnoseinformationen zugreifen möchten, schalten Sie bitte diesen Regler nach rechts um. Dadurch werden im Falle von technischen Problemen mehr Informationen in die Protokolldateien geschrieben.

| •••                             | Administration                   |  |
|---------------------------------|----------------------------------|--|
| Kartenverwaltung Konfiguration  |                                  |  |
| Erweiterte Diagnoseinformation  | Hinweise zur Konfiguration öffen |  |
| Verbindung zum TI-Konnektor     |                                  |  |
| TI-Konnektor-Adresse 🕜          | 127.0.0.1                        |  |
| Timeout 🕡                       | 1                                |  |
| TI-Konnektor-Aufrufkontext      |                                  |  |
| Mandant-ID 🕧                    | dummyMandant1                    |  |
| Arbeitsplatz-ID 🕡               | dummyWorkplace1                  |  |
| Clientsystem-ID 🕖               | dummyClientsystem1               |  |
| TLS-Authentifizierungsmethode 🕖 | Keine                            |  |
|                                 | Speichem                         |  |
|                                 |                                  |  |

Die Protokolldateien erreichen Sie über den Menüpunkt Hilfe > Protokolldaten.

| Ś. | Impfzertifikat | Konfiguration | Fenster | Hilfe          |                          |    |  |
|----|----------------|---------------|---------|----------------|--------------------------|----|--|
|    |                |               |         | Anzo           |                          |    |  |
|    |                |               |         | Protokolldaten |                          |    |  |
|    |                |               |         | Anal<br>Cac    | lyse<br>he leeren        | ¥1 |  |
|    |                |               |         | Vers<br>Port   | sion: 1.0.1-4<br>:: 8001 | 4  |  |

Alle Felder müssen korrekt ausgefüllt werden. Bitte wählen Sie bei der Authentifizierungsmethode diejenige aus, die in Ihrem TI-Konnektor eingestellt ist. Klicken Sie anschließend auf "Speichern". ROBERT KOCH INSTITUT

3.3 Sobald die Konfiguration abgeschlossen ist, können Sie in der Kartenverwaltung die gelisteten Praxiskarten überprüfen. Wählen Sie im Reiter "Praxisausweis" die Praxiskarte, mit der die Anmeldung erfolgen soll. Klicken Sie nun auf "Weiter".

Die Praxiskarte im Lesegerät muss geprüft und ggf. mit PIN aktiviert werden. Ist die Karte gar nicht im Reiter zu finden, muss das mit Hilfe Ihres/r IT-Technikers/in geprüft und korrigiert werden.

| Ir                          | npfzertifikatsservice             |                 |
|-----------------------------|-----------------------------------|-----------------|
| Auswahl des Praxisausweises | Gefundi                           | idene Karten: 3 |
| Kartenhalter*in             | Praxis Stauffenbëërg-Kleinschmidt |                 |
| Seriennummer                | 80276883110000117380              |                 |
| Kartentyp                   | SMCB                              |                 |
| PIN-Status                  | $\oslash$                         |                 |
| <br>Kartenhalter*in         | Marienkrankenhaus                 |                 |
| Seriennummer                | 80276883110000117945              |                 |
| Kartentyp                   | SMCB                              |                 |
| PIN-Status                  |                                   |                 |
| Kartenhalter*in             | Invalid AuthenticationData SMC-B  |                 |
| Seriennummer                | 80276883110000555666              |                 |
| Kartentyp                   | SMCB                              |                 |
| PIN-Status                  | $\triangle$                       |                 |
| AKTUALISIEREN               | WEI                               | EITER           |
|                             | Impressum                         |                 |

3.4 Stellen Sie sicher, dass die Versicherungskarte (eGK) des/r Patienten/in im Lesegerät richtig gesteckt ist.

3.5 Geben Sie oben links im Bildschirm den Zertifikatstyp ein.

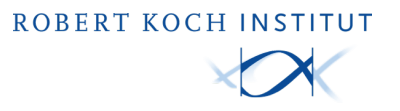

| Impfzertifikat 👻    |            | Impfzertifikatsservice       |                                           |              | (i)<br>Info | Sprachen | Nutz |
|---------------------|------------|------------------------------|-------------------------------------------|--------------|-------------|----------|------|
| Impfzertifikat      | ۲          |                              |                                           |              |             |          |      |
| Genesenenzertifikat | $\bigcirc$ |                              |                                           |              |             |          |      |
|                     | A          | uswahl der Versichertenkarte |                                           | Gefundene Ka | rten: 4     |          |      |
|                     |            | Kartenhalter*in              | Dr. Amelie von und zu Münchhausen-Bohlen  |              |             |          |      |
|                     |            | Krankenversicherungsnummer   | X110472786                                |              |             |          |      |
|                     |            |                              |                                           |              |             |          |      |
|                     |            | Kartenhalter*in              | Prof. Dr. Kriemhild A. Gräfin Blankenburg |              |             |          |      |
|                     |            | Krankenversicherungsnummer   | X110467230                                |              |             |          |      |
|                     |            |                              |                                           |              |             |          |      |
|                     |            | Kartenhalter*in              | Sophie Niggemeyer                         |              |             |          |      |
|                     |            | Krankenversicherungsnummer   | 123456789013                              |              |             |          |      |
|                     |            |                              |                                           |              |             |          |      |
|                     |            | Kartenhalter*in              | Amelie Sina Brunhild Hanna Mia Äpf?l      |              |             |          |      |
|                     |            | Krankenversicherungsnummer   | 123456789012                              |              |             |          |      |

Wählen Sie anschließend die gesteckte Versichertenkarte (eGK) der Person aus. Klicken Sie nun auf "Weiter", um das Zertifikat zu erstellen.

**Hinweis:** Sollte keine Karte erscheinen, stellen Sie sicher, dass die entsprechende Karte im Lesegerät richtig gesteckt ist.

| Impfzertifikat | v                                             | Impfzertifikatsservice                                  | (i)<br>Info         | Sprachen | 8<br>Nutzer | Ausloggen |
|----------------|-----------------------------------------------|---------------------------------------------------------|---------------------|----------|-------------|-----------|
|                | Auswahl der Versichertenkarte                 |                                                         | Gefundene Karten: 4 |          |             |           |
|                | Kartenhalter*in<br>Krankenversicherungsnummer | Dr. Amelie von und zu Münchhausen-Bohlen<br>X110472786  |                     |          |             |           |
|                | Kartenhalter⁴in<br>Krankenversicherungsnummer | Prof. Dr. Kriemhild A. Gräfin Blankenburg<br>X110467230 |                     |          |             |           |
|                | Kartenhalter†in<br>Krankenversicherungsnummer | Sophie Niggemeyer<br>123456789013                       |                     |          |             |           |
|                | Kartenhalter*in<br>Krankenversicherungsnummer | Amelie Sina Brunhild Hanna Mia Äpf<br>123456789012      |                     |          |             |           |
|                |                                               | ÜBERSPRINGEN                                            | WEITER              |          |             |           |
|                |                                               |                                                         |                     |          |             |           |

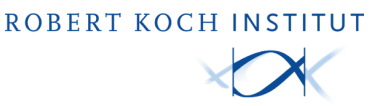

3.6 Nachdem Sie die Art des Zertifikats (Impf- oder Genesenenzertifikat) ausgewählt haben, werden Sie zu folgendem Formular weitergeleitet:

| Impfzertifikat | Impfzertifikatsservice                                                                                                    | (i)<br>Info | Sprachen    | 8<br>Nutzer | Ausloggen |
|----------------|----------------------------------------------------------------------------------------------------|-------------|-------------|-------------|-----------|
|                | Vorname(n) Impfdosis<br>Sophie 1. Impfung<br>Nachname(n) Art der Grundimmunisierung<br>Grundimmunisierung mit 2 Dosen<br>Geburtsdatum<br>16.01.1981 |             | ~<br>~<br>~ |             |           |
|                | FORMULAR ZURÜCKSETZEN ERF                                                                                                    | ASSEN       |             |             |           |

Impressum

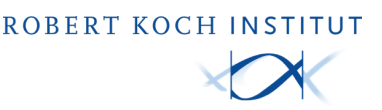

# 4. Erstellen Sie ein digitales Zertifikat

In der aktuellen Version wurde das Formular zur Erstellung von Impfzertifikaten vereinfacht.

Es wird nicht mehr zwischen einem Zertifikat für eine Basis-, Genesenen- oder Auffrischungsimpfung unterschieden.

Auch bei der Auswahl der Impfdosis wird nicht mehr zwischen Basis- und Auffrischungsimpfung unterschieden, sondern die Anzahl der Dosen aller Impfungen gegen Covid-19 zusammen angegeben.

#### 4.1 Erstellung eines Impfzertifikats für die Grundimmunisierung eines Patienten/einer Patientin

Neu: Auch für eine Grundimmunisierung mit Johnson & Johnson sind in Deutschland zwei Dosen notwendig. Wählen Sie, ob die Erstimpfung mit Johnson & Johnson erfolgt ist oder mit einem anderen Impfstoff.

| Impfzertifikat | Impfzertifi                                                                                                  | Impfzertifikatsservice                                                                                                    |      |        | <b>O</b><br>Nutzer | C+<br>Ausloggen |
|----------------|----------------------------------------------------------------------------------------------------|----------------------------------------------------------------------------------------------------|------|--------|--------------------|-----------------|
|                | Vorname(n)<br>Sophie<br>Nachname(n)<br>Niggemeyer<br>Geburtsdatum<br>16.01.1981 Tegeburtsdatum unvoliständig | Impfdosis<br>2. Impfung<br>Art der Grundimmunisierung —<br>Grundimmunisierung mit 2 Dosen<br>Impfstoff<br>Spikevax, Moderna Biontech Spain S.L.<br>Impfdatum<br>15.02.2022 | SSEN | ~<br>~ |                    |                 |
|                |                                                                                                    |                                                                                                    |      |        |                    |                 |

#### 4.1.1 Grundimmunisierung, die zwei Dosen erfordert

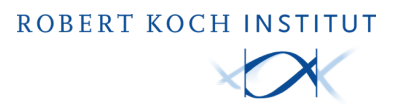

#### 4.1.2 Grundimmunisierung mit Johnson&Johnson

| Impfzertifikat | - Impfzertifi                                                                   | Impfzertifikatsservice                                                                                                    |       |   | <b>O</b><br>Nutzer | Ausloggen |
|----------------|---------------------------------------------------------------------------------|----------------------------------------------------------------------------------------------------|-------|---|--------------------|-----------|
|                | Vorname(n)<br>Sophie<br>Nachname(n)<br>Niggemeyer<br>Geburtsdatum<br>16.01.1981 | Impfdosis<br>1. Impfung<br>Art der Grundimmunisierung<br>Grundimmunisierung mit 2 Dosen inkl. J<br>Impfstoff<br>Spikevax, Moderna Biontech Spain S.L. | lohns | ~ |                    |           |
|                | FORMULAR ZURÜCKSETZEN                                                           | Impfdatum<br>15.02.2022 T                                                                                                    | ASSEN |   |                    |           |
|                | Imp                                                                             | ressum                                                                                                    |       |   |                    |           |

4.2 Erstellung eines Impfzertifikats für Patienten (Auffrischungsimpfung)4.2.1 Ohne vorherige Infektion mit dem Coronavirus (ohne J&J)

Bei einem Impfzertifikat mit einer Grundimmunisierung mit 2 Dosen (Astra Zeneca, Biontech, Moderna & Novavax) wählen Sie bitte die entsprechende Art der Grundimmunisierung aus (siehe Bild)

| Impfzertifikat | - Impfzertif                                                                                               | Impfzertifikatsservice                                                                                                    |                                       | Sprachen | <b>O</b><br>Nutzer | Ausloggen |
|----------------|----------------------------------------------------------------------------------------------------|----------------------------------------------------------------------------------------------------|---------------------------------------|----------|--------------------|-----------|
|                | Vorname(n)<br>Sophie<br>Nachname(n)<br>Niggemeyer<br>Geburtsdatum<br>16.01.1981 Ceburtsdatum unvollständig | Impfdosis<br>3. Impfung<br>Art der Grundimmunisierung drundimmunisierung mit 2 Dosen<br>Grundimmunisierung mit 2 Dosen<br>Metazonea, Moderna, Pfizer/Biontech<br>Novavax<br>Grundimmunisierung mit 2 Dosen inkl. Joh<br>1. Impfung mit Johnson & Johnson<br>Grundimmunisierung mit 1 Dosis inkl. Gene<br>nach Genesung | • • • • • • • • • • • • • • • • • • • | ~        |                    |           |
|                | In                                                                                                    | npressum                                                                                                    |                                       |          |                    |           |

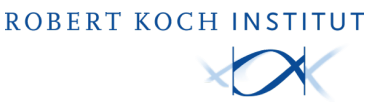

Für die korrekte Ausstellung des Impfzertifikates muss neben der Art der Grundimmunisierung auch die Impfdosis angegeben werden (siehe folgendes Bild).

| Impfzertifikat | - Impfzert                                                                      | ifikatsservice                                                                                                    | (j)<br>Info | Sprachen | <b>O</b><br>Nutzer | Ausloggen |
|----------------|---------------------------------------------------------------------------------|----------------------------------------------------------------------------------------------------|-------------|----------|--------------------|-----------|
|                | Vorname(n)<br>Sophie<br>Nachname(n)<br>Niggemeyer<br>Geburtsdatum<br>16.01.1981 | Impfdosis         3. Impfung         1. Impfung         2. Impfung         3. Impfung         4. Impfung         5. Impfung |             | ~        |                    |           |
|                | FORMULAR ZURÜCKSETZEN                                                           | Impfdatum<br>15.02.2022 E                                                                                                   | SSEN        |          |                    |           |
|                |                                                                                 | Impressum                                                                                                    |             |          |                    |           |

Beispiel:

| Impfzertifikat | - Impfzertifi                                                                   | katsservice                                                                                                    | (j)<br>Info | Sprachen | <b>O</b><br>Nutzer | Ausloggen |
|----------------|---------------------------------------------------------------------------------|----------------------------------------------------------------------------------------------------|-------------|----------|--------------------|-----------|
|                | Vorname(n)<br>Sophie<br>Nachname(n)<br>Niggemeyer<br>Geburtsdatum<br>16.01.1981 | Impfdosis<br>3. Impfung<br>Art der Grundimmunisierung —<br>Grundimmunisierung mit 2 Dosen<br>Impfstoff<br>Spikevax, Moderna Biontech Spain S.L.<br>Impfdatum<br>08.02.2022 |             | ×<br>×   |                    |           |
|                | FORMULAR ZURÜCKSETZEN                                                           | ERFA                                                                                                    | SSEN        |          |                    |           |

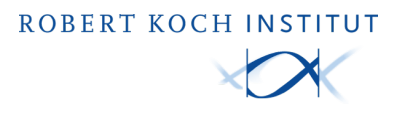

Erstellen Sie das digitale Impfzertifikat, indem Sie nach der Eingabe auf "Erfassen" klicken.

#### 4.2.2 Ohne vorherige Infektion mit dem Coronavirus (Erstimpfung mit J&J)

Bei einem Impfzertifikat mit einer Grundimmunisierung mit 2 Dosen (bei Erstimpfung mit J&J) wählen Sie bitte die entsprechende Art der Grundimmunisierung aus (siehe Bild).

| Impfzertifikat | Ţ          | Impfzert                   | ifikatsservice                                                                                                    | (j)<br>Info | Sprachen                                                                                                    | <b>O</b><br>Nutzer | C<br>Ausloggen |
|----------------|------------|----------------------------|----------------------------------------------------------------------------------------------------|-------------|----------------------------------------------------------------------------------------------------|--------------------|----------------|
|                | Vorname(n) | Geburtsdatum unvollständig | Impfdosis<br>3. Impfung<br>Art der Grundimmunisierung<br>Grundimmunisierung mit 2 Dosen<br>Grundimmunisierung mit 2. Dosen<br>Mit AstaZeneca, Moderna, Pfizer/Biontech<br>Novava:<br>Grundimmunisierung mit 2. Dosen inkl. Joh<br>1. Impfung mit Johnson 8. Johnson<br>Grundimmunisierung mit 1 Dosis inkl. Gene<br>nach Genesung<br>ERFAS |             | <ul> <li>✓</li> <li>✓</li></ul> |                    |                |
|                |            |                            | Impressum                                                                                                    |             |                                                                                                    |                    |                |

Siehe 4.4.1 für die folgenden Schritte der Erstellung.

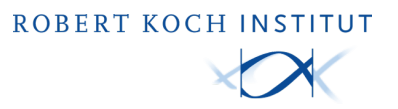

#### 4.3 Erstellung eines Impfzertifikats für Genesene

#### 4.3.1 Grundimmunisierung

| Impfzertifikat | - Impfzertifi                                                                   | katsservice                                                                                                    | (i)<br>Info | Sprachen | <b>O</b><br>Nutzer | Ausloggen |
|----------------|---------------------------------------------------------------------------------|----------------------------------------------------------------------------------------------------|-------------|----------|--------------------|-----------|
|                | Vorname(n)<br>Sophie<br>Nachname(n)<br>Niggemeyer<br>Geburtsdatum<br>16.01.1981 | Impfdosis<br>1. Impfung<br>Art der Grundimmunisierung<br>Grundimmunisierung mit 1 Dosis inkl. Ge<br>Impfstoff<br>Spikevax, Moderna Biontech Spain S.L. | enes        | ×<br>×   |                    |           |
|                | FORMULAR ZURÜCKSETZEN                                                           | Impfdatum<br>15.02.2022 T                                                                                                    | SSEN        |          |                    |           |
|                |                                                                                 |                                                                                                    |             |          |                    |           |

#### 4.3.2 Auffrischungsimpfung

Bei einer Grundimmunisierung mit 1 Dosis inkl. Genesung wählen Sie bitte die entsprechende Art der Grundimmunisierung aus (siehe Bild).

| Impfzertifikat | Impfzerti                                                                                                    | fikatsservice                                                                                                    | (j)<br>Info                                                                     | Sprachen | <b>O</b><br>Nutzer | Ausloggen |
|----------------|----------------------------------------------------------------------------------------------------|----------------------------------------------------------------------------------------------------|---------------------------------------------------------------------------------|----------|--------------------|-----------|
|                | Vorname(n)<br>Sophie<br>Nachname(n)<br>Niggemeyer<br>Geburtsdatum<br>16.01.1981 Ceburtsdatum unvollständig C<br>FORMULAR ZURÜCKSETZEN | Impfdosis<br>3. Impfung<br>Art der Grundimmunisierung<br>Grundimmunisierung mit 2 Dosen<br>Mr. AttraZeneca, Moderna, Pfzer/Bioritech<br>Novavax<br>Grundimmunisierung mit 2. Dosen inkl. Joh<br>1. Impfung mit Johnson<br>Grundimmunisierung mit 1 Dosis inkl. Gene<br>nach Genesung | ()<br>()<br>()<br>()<br>()<br>()<br>()<br>()<br>()<br>()<br>()<br>()<br>()<br>( | >        |                    |           |
|                |                                                                                                    | mpressum                                                                                                    |                                                                                 |          |                    |           |

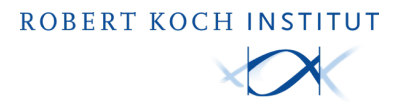

Siehe 4.4.1 für die folgenden Schritte der Erstellung.

#### 4.4 Erstellen Sie ein digitales Genesenenzertifikat

Stellen Sie sicher, dass in dem Dropdown-Menü links oben "Genesenenzertifikat" ausgewählt ist.

| Genesenenzertifikat 🗸                                                                       | Genesenenzertifikatsservice                     | (i)<br>Info | Sprachen | (Q)<br>Nutzer | C+<br>Ausloggen |
|---------------------------------------------------------------------------------------------|-------------------------------------------------|-------------|----------|---------------|-----------------|
| Vorname(n)*<br>Sophie<br>Nachname(n,<br>Niggemeyer<br>Geburtsdatur<br>16.01.1981<br>FORMULA | Datum des ersten positiven Test<br>tt.mm.jjjj 🗂 | s*          |          |               |                 |
|                                                                                             | Impressum                                       |             |          |               |                 |

Hinweis: Genesenenzertifikate können nur maximal 180 Tage rückwirkend ausgestellt werden.

Beispiel:

| Genesenenzertifikat 🗸                                                              | Genesenenze                                    | ertifikatsservice                  | (i)<br>Info | Sprachen | (2)<br>Nutzer | Auslaggen |
|------------------------------------------------------------------------------------|------------------------------------------------|------------------------------------|-------------|----------|---------------|-----------|
| Vorname(n<br>Sophie<br>Nachname<br>Niggemeyer<br>Geburtsdat<br>16.01.1981<br>FORMU | *<br>n)*<br>um<br>Ceburtsdatum unvollständig @ | Datum des ersten positiven Tests * | SSEN        |          |               |           |
|                                                                                    |                                                | npreasum                           |             |          |               |           |

Erstellen Sie das digitale Genesenenzertifikat, indem Sie nach der Eingabe auf "Erfassen" klicken.

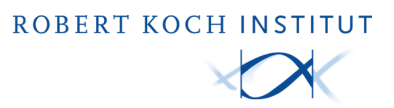

| ÷                                                                                                    | Genesenenzertifikatsservice | ① ⊕ O → O → O → O → O → O → O → O → O → O                                                                 |
|----------------------------------------------------------------------------------------------------|-----------------------------|----------------------------------------------------------------------------------------------------|
| <ul> <li>✓ Zertifikat erfolgrei</li> <li>Drucken</li> <li>QR-CODE SPEICH</li> <li>NEUES ZERTIFIK</li> </ul> |                             | <image/> <image/> <image/> <text><text><text><text><text><text></text></text></text></text></text></text> |
|                                                                                                    | Impressum                   |                                                                                                    |

#### 4.4.1 Übergabe des digitalen Genesenenzertifikats

Klicken Sie nun auf "Drucken", um das Zertifikat (eine faltbare DIN A4-Seite) für den Patienten/ die Patientin auszudrucken.

4.4.2 Um für die nächste genesene Person ein Zertifikat zu erstellen, klicken Sie einfach auf "Neues Zertifikat" und geben dann erneut die erforderlichen Daten ein.

**ACHTUNG:** Immer wenn Sie die Web-Anwendung schließen oder auf "Neues Zertifikat" klicken, wird das aktuelle Zertifikat gelöscht und kann nicht wieder hergestellt werden.

Im Falle eines verlorenen Zertifikates der geimpften Person, muss ein neues Zertifikat ausgestellt werden. Daten werden nicht gespeichert und nach der Erstellung gelöscht.

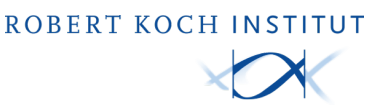

# 5. Ausnahmen bei unvollständigen Geburtsdaten

Vereinzelt kann es vorkommen, dass Geburtsdaten unvollständig sind (z.B. bei geflüchteten Personen). In diesem Fall besteht die Möglichkeit, im Feld Geburtsdatum den Schieberegler auf "Geburtsdatum unvollständig" zu stellen.

#### 5.1 Erstellung eines Impfzertifikats für Patienten mit unvollständigen Geburtsdaten

Stellen Sie sicher, dass der Regler für "Geburtsdaten unvollständig" aktiviert ist (standardmäßig ist diese Funktion ausgegraut).

| Impfzertifikat | Impfzertifikatsservice                                                  | info Sprachen                          | <b>O</b><br>Nutzer | C+<br>Ausloggen |
|----------------|-------------------------------------------------------------------------|----------------------------------------|--------------------|-----------------|
|                |                                                                         |                                        |                    |                 |
|                | Vorname(n) Impfdosis                                                    | ~                                      |                    |                 |
|                | Nachname(n) Art der Grun<br>Grundimmuni                                 | ıdimmunisierung<br>sierung mit 2 Dosen |                    |                 |
|                | Geburtsdatum<br>tt.mm.jjjj 🖬 Geburtsdatum unvollständig 💽 Spikevax, Mod | derna Biontech Spain S.L. v            |                    |                 |
|                | lmpfdatum<br>tt.mm.jjjj                                                 |                                        |                    |                 |
|                | FORMULAR ZURÜCKSETZEN                                                   | ERFASSEN                               |                    |                 |
|                |                                                                         |                                        |                    |                 |
|                | Impressum                                                               |                                        |                    |                 |

#### Geben Sie folgende Daten in die Eingabefelder ein:

Vorname(n)\*

Nachname(n)\*

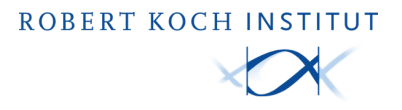

Geburtsdatum\* \*\* Impfdosis (Impfung Nr)\* Art der Grundimmunisierung\* Impfstoff\* Impfdatum\*

\*Alle Felder sind Pflichtfelder und müssen korrekt ausgefüllt sein.

\*\* Es muss mindestens das Geburtsjahr bekannt sein.

| Beispiel:      |                                                                                                    |                                                                                                    |             |          |                    |                 |
|----------------|----------------------------------------------------------------------------------------------------|----------------------------------------------------------------------------------------------------|-------------|----------|--------------------|-----------------|
| Impfzertifikat | - Impfzertifi                                                                                                    | katsservice                                                                                                    | (j)<br>Info | Sprachen | <b>O</b><br>Nutzer | C+<br>Ausloggen |
|                | Vorname(n)<br>Sophie<br>Nachname(n)<br>Niggemeyer<br>Geburtsdatum<br>1981 Ceburtsdatum unvollständig<br>FORMULAR ZURÜCKSETZEN | Impfdosis<br>1. Impfung<br>Art der Grundimmunisierung<br>Grundimmunisierung mit 2 Dosen<br>Impfstoff<br>Spikevax, Moderna Biontech Spain S.L<br>Impfdatum<br>08.02.2022 T | SSEN        | ×<br>×   |                    |                 |
|                | Im                                                                                                    | pressum                                                                                                    |             |          |                    |                 |

Erstellen Sie das digitale Impfzertifikat, indem Sie nach der Eingabe auf "Erfassen" klicken.

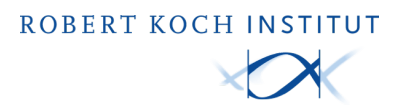

#### 5.2 Übergabe des digitalen Impfzertifikats

| <del>~</del>                                                                                                    | Impfzertifikatsservice | ① ⊕ ONIZER Auslaggen                                                                                                  |
|----------------------------------------------------------------------------------------------------|------------------------|----------------------------------------------------------------------------------------------------|
| <ul> <li>✓ Zertifikat erfolgreich g<br/>DRUCKEN</li> <li>QR-CODE SPEICHERN</li> <li>NEUES ZERTIFIKAT</li> </ul> |                        | <text><text><text><text><text><text><text><text><text></text></text></text></text></text></text></text></text></text> |
|                                                                                                    | Impressum              |                                                                                                    |

Klicken Sie auf "Drucken", um das Zertifikat (eine faltbare DIN A4-Seite) für den Patienten/ die Patientin auszudrucken.

5.3 Um für die nächste Person ein Zertifikat zu erstellen, klicken Sie einfach auf "Neues Zertifikat" und geben dann erneut die erforderlichen Daten ein.

**ACHTUNG:** Immer wenn Sie die Web-Anwendung schließen oder auf "Neues Zertifikat" klicken, wird das aktuelle Zertifikat gelöscht und kann nicht wieder hergestellt werden.

Im Falle eines verlorenen Zertifikates der geimpften Person, muss ein neues Zertifikat ausgestellt werden. Daten werden nicht gespeichert und nach der Erstellung gelöscht.

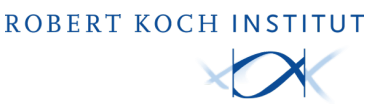

### 6. Fehlerberichterstattung

Bei auftretenden Problemen beim Erfassen von Zertifikaten, die mit dem Service zu tun haben, besteht die Möglichkeit, sich Fehler anzeigen zu lassen und diese ggf. an den Support zu kommunizieren.

Im Folgenden sehen Sie ein Beispiel für eine mögliche Fehlermeldung:

| Impfzertifikat          | - Impfzerti                                                                                                    | fikatsservice                                                                                                    | (i)<br>Info                           | Sprachen               | On Nutzer          | Ausloggen |
|-------------------------|----------------------------------------------------------------------------------------------------|----------------------------------------------------------------------------------------------------|---------------------------------------|------------------------|--------------------|-----------|
|                         | Vorname(n)<br>Sophie<br>Nachname(n)<br>Niggemeyer<br>Geburtsdatum                                                                                                    | Impfdosis                                                                                                    | ∽<br>Johns ∽                          |                        |                    |           |
|                         |                                                                                                    | Impfdatum<br>15.02.2022                                                                                                    |                                       |                        |                    |           |
| Der von Ih<br>Johnson&J | FORMULAR ZURÜCKSETZEN                                                                                                    | ERF<br>unisierung zugelassen. Bitte achten Sie darauf,<br>nunisierung mit 2 Dosen OHNE Johnson&Johns                                                                                                    | ASSEN<br>dass bei der<br>son ausgewäl | 1. Impfur<br>hlt werde | ng mit<br>en darf. |           |
|                         |                                                                                                    |                                                                                                    |                                       |                        |                    |           |
| Impfzertifikat          | - Impfzerti                                                                                                    | fikatsservice                                                                                                    | (i)<br>Info                           | Sprachen               | <b>O</b><br>Nutzer | Ausloggen |
| Impfzertifikat          | Vorname(n)                                                                                                    | Fikatsservice                                                                                                    | ()<br>Info :                          | Sprachen               | Nutzer             | Ausloggen |
| Impfzertifikat          | Vorname(n)<br>Sophie<br>Nachname(n)<br>Niggemeyer<br>Geburtsdatum<br>16.01.1981 C Geburtsdatum unvollstandig C                                                                              | fikatsservice Impfdosis 1. Impfung Art der Grundimmunisierung — Grundimmunisierung mit 2 Dosen Impfstoff Spikevax, Moderna Biontech Spain S.L. Impfdatum 15.02.2022                                         | info                                  | Sprachen               | <u>Nutzer</u>      | Auslogen  |
| Impfzertifikat          | Vorname(n)<br>Sophie<br>Nachname(n)<br>Niggemeyer<br>Geburtsdatum<br>16.01.1981 To Geburtsdatum unvoliständig To<br>FORMULAR ZURÜCKSETZEN<br>Zugriff verweigert.! Sie können nicht erfssen. | Impfdosis         1. Impfung         Art der Grundimmunisierung         Grundimmunisierung mit 2 Dosen         Impfstoff         Spikevax, Moderna Biontech Spain S.L.         Impfdatum         15.02.2022 | ASSEN                                 | Gprachen               | Nutree Participant | Austogen  |

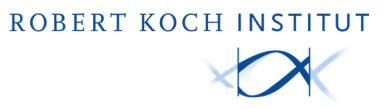

Mit einem Klick auf "SHOW DETAILS" haben Sie die Möglichkeit, sich weitere Details zu dem Fehler anzeigen zu lassen.

| Impfzertifikatsservice                                                                                                    | (j)<br>Info | Sprachen | <b>(2)</b><br>Nutzer | Ausloggen |
|----------------------------------------------------------------------------------------------------|-------------|----------|----------------------|-----------|
| Vorname(n)<br>Max Submit error details                                                                                                    |             | ~ ]      |                      |           |
| Nachra<br>Muster       Improvement in Maximum Science         Geburt<br>01.01.19       Geburt<br>intro in Comparison       Improvement Science         Geburt<br>01.01.19       Improvement Science       Improvement Science         Geburt<br>01.01.19       Improvement Science       Improvement Science         Geburt<br>01.01.19       Improvement Science       Improvement Science         Geburt<br>01.01.19       Improvement Science       Improvement Science         Geburt<br>01.01.19       Improvement Science       Improvement Science         Geburt<br>01.01.19       Improvement Science       Improvement Science         Geburt<br>01.01.19       Improvement Science       Improvement Science         Improvement Science       Improvement Science       Improvement Science         Improvement Science       Improvement Science       Improvement Science         Improvement Science       Improvement Science       Improvement Science         Improvement Science       Improvement Science       Improvement Science         Improvement Science       Improvement Science       Improvement Science         Improvement Science       Improvement Science       Improvement Science         Improvement Science       Improvement Science       Improvement Science         Improvement Science       Improvement Science       Improvement Scie |             | ~        |                      |           |
| FORMULAR ZURÜCKSETZEN ERF                                                                                                    | ASSEN       |          |                      |           |
| Der von Ihnen gewählte Impfstoff ist nicht für Auffrischungsimpfungen nach der gewählten Basisimmunisie                                                                                                    | erung zugel | lassen.  |                      |           |
| (ERROR #1911) Der von Ihnen gewählte Impfstoff ist nicht für Auffrischungsimpfungen nach<br>der gewählten Basisimmunisierung zugelassen.                                                                                                    |             |          |                      |           |

Mit einem Klick auf "COPY TO CLIPBOARD" haben Sie die Möglichkeit, die Fehlermeldung in die Zwischenablage zu kopieren.

Mit einem Klick auf "SEND E-MAIL" haben Sie die Möglichkeit, die Fehlermeldung über ein E-Mail-Programm direkt an den Support zu schicken.

# 7. Kontakt

Für Support wenden Sie sich an: Tel: 0800 - 47 47 003 E-Mail: aussteller-support@covpass-app.de